El programa "LMS Growth" es un complemento de Excel. Para instalarlo, Usted debe:

1) Disponer de una versión del programa Microsoft Excel 97 o superior

2) Bajar el programa LMSGrowth del sitio <u>www.healthforallchildren.co.uk</u>. En este sitio Usted contará con archivos para PC o MAC: LMS archivo WinRAR ZIP para PC ó LMS archivo WinRAR ZIP para MAC

**3**) Copiar los archivos "British 1990.XLS" y "Argentinian.XLS" (archivo disponible en la página del servicio de crecimiento y desarrollo del Hospital JP Garrahan) en el disco C de su computadora:

C: \archivos de programa\ Microsoft Office\Office\XLStart para Windows 2000 / XP ó \archivos de programa\ Microsoft Office\Office 10 ó 11\XLStart (para Windows XP ó Macintosh HD: aplicaciones: Microsoft Office X: Startup:Excel para MAC OX

4) Copiar los archivos: Growth.XLA Growth.HLP Growth.CNT en una carpeta "nueva" creada por Usted en el disco C, por ejemplo C: \ growth

5)

Si usted tiene una versión de **Microsoft Office 2003 o anterior** Abrir Excel: Archivo→ Nuevo → Documento en blanco Herramientas→ Complementos→Examinar (buscar en la carpeta creada en C: \growth) Growth.XLA→ Aceptar → Aceptar

## Si Usted tiene Microsoft Office 2007

Abrir Excel: Boton Office  $\rightarrow$  Opciones de Excel  $\rightarrow$  Complementos  $\rightarrow$  Administrar  $\rightarrow$  Ir .....  $\triangleleft$  Examinar (buscar en la carpeta creada en

C: \growth) Growth.XLA $\rightarrow$  Aceptar  $\rightarrow$  Aceptar